## **Unmerge Credit Card Transactions** (Merged in Error)

1. Find the merged transaction in E-Wallet and click on "Merged Details" to expand all transactions. Click on the broken link icon (marked with the arrow) on the transaction to unmerge it from the group. If the group contains more than two transactions, you will need to click on each transaction individually to unmerge from the group.

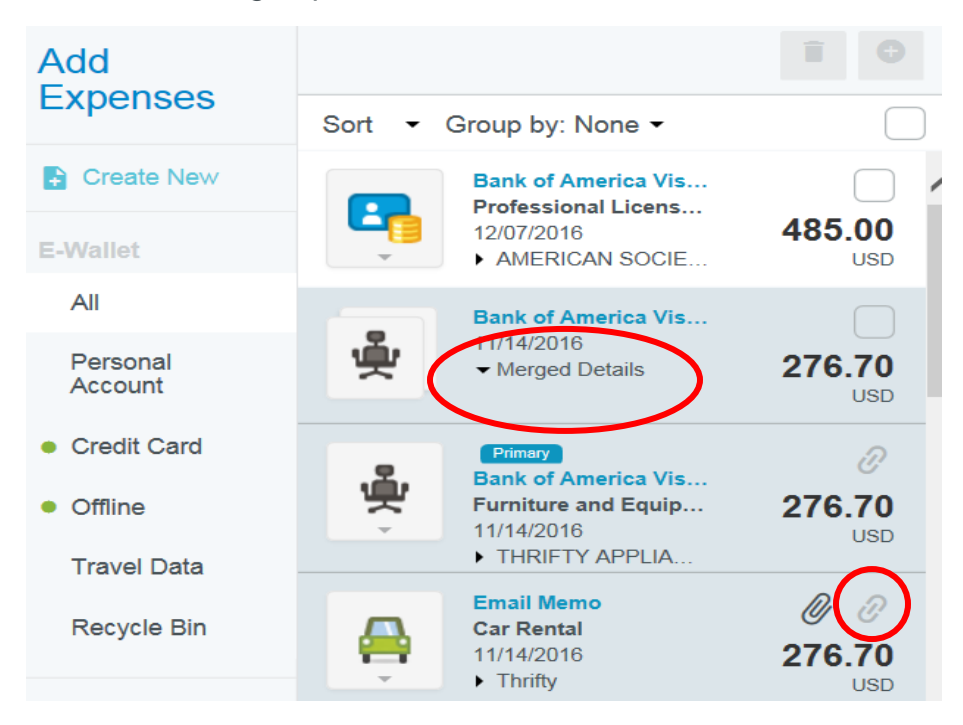

2. You will now see that the transactions have been unmerged

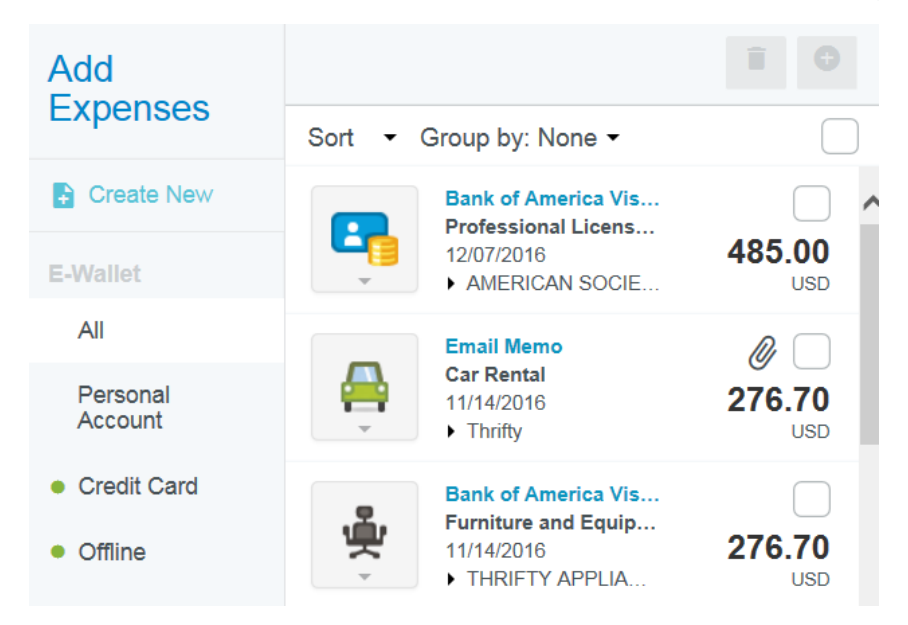